# How to Rehire a Graduate Assistant (hourly):

These are the step-by-step instructions for completing the EPAF to <u>REHIRE A GRAD ASSISTANT</u> who will be paid an <u>hourly rate</u> by *REOPENING* their previous GA appointment in which they were paid an hourly rate and required to submit an hourly time sheet.

| Employee Dashboard<br>Employee Dashboard |                                 |                                                          |                                |          |                                                  |
|------------------------------------------|---------------------------------|----------------------------------------------------------|--------------------------------|----------|--------------------------------------------------|
|                                          | Leporati, Sara M.<br>My Profile | Leave Balances as of 03/03/2022<br>Annual Leave in hours | 662.14 Military Leave in hours | 000      | Full Leave Balance information                   |
| Pay Information                          |                                 |                                                          |                                | *        | <sup>30</sup> My Activities                      |
| Latest Pay Stub: 02/11/2022              | All Pay Stubs                   | Direct Deposit Information                               | Deductions History             |          | Enter Time                                       |
| Earnings                                 |                                 |                                                          |                                | ^        | Request Time Off                                 |
| Benefits                                 |                                 |                                                          |                                | ^        | pprove Time                                      |
| Taxes                                    |                                 |                                                          |                                | <b>^</b> | pprove Leave Report                              |
| Job Summary                              |                                 |                                                          |                                | ^        | pprove Leave Request                             |
| Employee Summary                         |                                 |                                                          |                                | <b>^</b> | iffort Certification                             |
|                                          |                                 |                                                          |                                | (<br>(   | abor Redistribution ampus Directory mployee Menu |

Log into to Banner Self Service and click on Electronic Personnel Action Forms.

#### Go to New EPAF

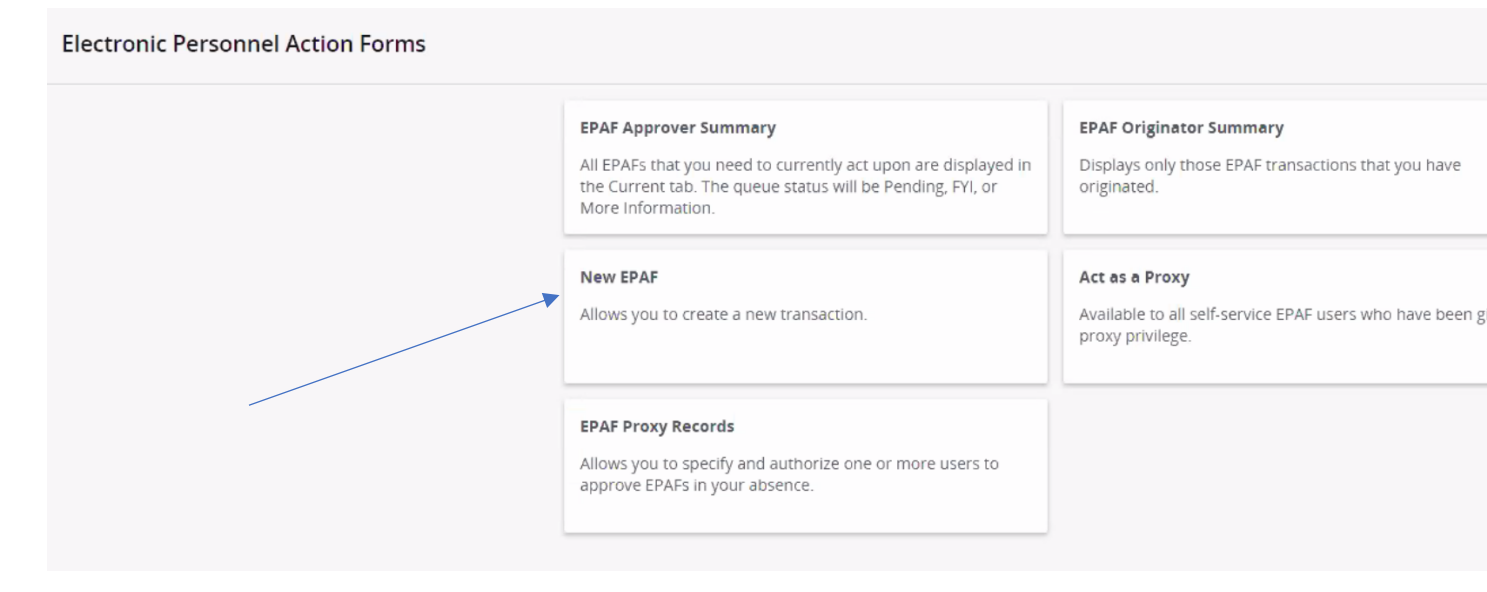

#### Enter the student's CWID number or search by name.

| New EPAF Person Selection             |                                            |                                                                                    |                     |        |
|---------------------------------------|--------------------------------------------|------------------------------------------------------------------------------------|---------------------|--------|
| ① Check the box to limit to search an | Employee. Enter the Last Name and or First | Name, or enter an ID, or enter the SSN/SIN/TIN. Select Go. A percent sign may be u | ised as a wildcard. |        |
| First Name<br>riley                   | Last Name<br>jensen                        | D<br>ID<br>Is an employee or                                                       | SSN/SIN/TIN<br>or   | Search |

#### Select the person.

The VERY FIRST THING you want to do is check the person's job history. This will help you confirm which EPAF you will need to use to hire them (the "New Employee" or the "Reopen" EPAF). Since, in this first step, we are not actually starting the EPAF yet, we just want to *advance to the next screen* to check their job history, select any EPAF (it doesn't matter which one) from the dropdown box, just to have *something* in that field, and click "GO."

### On the next page, click on "All Jobs" to view the person's employment history:

| Details          |               |                    |                          |       |                                              |              |
|------------------|---------------|--------------------|--------------------------|-------|----------------------------------------------|--------------|
| ID<br>Rilev Iens | en.           |                    | Query Date<br>03/14/2023 |       | Approval Category<br>Student New Position Ho | urly. SNPHLY |
|                  |               |                    |                          |       |                                              | ,,           |
| New Hire         | Hourly, NHHRI | Y                  |                          |       |                                              |              |
| Select           | Туре          | Position           | Suffix                   | Title | Time Sheet Organization                      | Start Date   |
|                  | New Job       |                    | Q                        |       |                                              |              |
|                  |               |                    |                          |       |                                              |              |
|                  |               |                    |                          |       |                                              |              |
|                  |               |                    |                          |       |                                              |              |
|                  |               |                    |                          |       |                                              |              |
| All J            | Jobs          | Next Approval Type | Go                       |       |                                              |              |
|                  |               |                    |                          |       |                                              |              |

If the person does have a job history of being a **Graduate Assistant**, you will use the <u>Grad Asst. Reopen</u> <u>Hourly Job</u> EPAF to rehire them in the previous GA position and pay them an hourly rate. If their job history shows they have never been in a Graduate Assistant position before, you will need to select the appropriate EPAF to hire them as a *new* GA. *Please refer to the "Student/GA EPAF Guidelines" to help you determine the appropriate course of action.* 

Once you have determined that this person *has*, in fact, been in a Grad. Assistant position before and you want to *rehire* them by reopening their previous Graduate Assistant job, return to the EPAF menu by clicking the "Personnel Actions" tab at the top of the page and then click on the menu button "New EPAF."

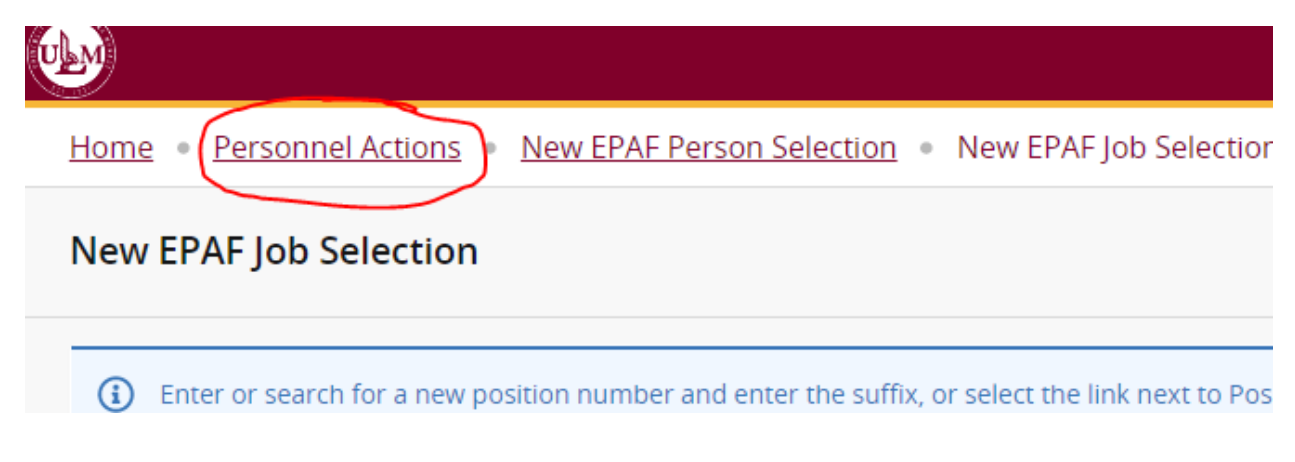

This will bring you back to the original screen for starting an EPAF.

Follow these next steps carefully:

- **1.** Enter the student's CWID #.
- 2. Update the query date to be the G.A.'s 1<sup>st</sup> day of work. This is important! Query dates must be entered in the MM/DD/YYYY format.
- 3. Select "Grad Asst. Reopen Hourly Job" as the approval category and click "Go."

| ID *  Riley Jensen  Generate new ID  Query Date *  03/09/2023  Approval Category *  Grad Asst. Reopen Hourly Job, GRADRH                              | <ul> <li>* indicates a required field</li> </ul> | a. Enter an ID, select the | link to search for an ID, or g |
|----------------------------------------------------------------------------------------------------|--------------------------------------------------|----------------------------|--------------------------------|
| Riley Jensen<br>Generate new ID<br>Query Date *<br>03/09/2023<br>Approval Category *<br>Grad Asst. Reopen Hourly Job, GRADRH                          | ID *                                             |                            |                                |
| Riley Jensen         Generate new ID         Query Date *         03/09/2023         Approval Category *         Grad Asst. Reopen Hourly Job, GRADRH |                                                  |                            |                                |
| Generate new ID<br>Query Date *<br>03/09/2023<br>Approval Category *<br>Grad Asst. Reopen Hourly Job, GRADRH                                          | Riley Jensen                                     |                            |                                |
| Query Date *<br>03/09/2023<br>Approval Category *<br>Grad Asst. Reopen Hourly Job, GRADRH                                                             | Generate new ID                                  |                            |                                |
| 03/09/2023 Approval Category * Grad Asst. Reopen Hourly Job, GRADRH                                                                                   | Query Date *                                     |                            |                                |
| Approval Category *<br>Grad Asst. Reopen Hourly Job, GRADRH                                                                                           | 03/09/2023                                       |                            |                                |
| Grad Asst. Reopen Hourly Job, GRADRH                                                                                                    | Approval Category *                              |                            |                                |
|                                                                                                    | Grad Asst. Reopen Hourly Job, G                  | RADRH                      | ```                            |
| GO                                                                                                    |                                                  | Go                         |                                |

On the next screen, click on "**All Jobs**" again to pull up the person's job history and select the prior GA position:

| Details           |               |                    |                          |                    |                                                  |            |            |                |            |
|-------------------|---------------|--------------------|--------------------------|--------------------|--------------------------------------------------|------------|------------|----------------|------------|
| ID<br>Riley Jense | en, <b>:</b>  |                    | Query Date<br>03/09/2023 |                    | Approval Category<br>Graduate Asst Rehire Hourly | , GRADRH   |            |                |            |
| Rehire Ho         | ourly, RHHRLY |                    |                          |                    |                                                  |            |            |                |            |
| Select            | Туре          | Position           | Suffix                   | Title              | Time Sheet Organization                          | Start Date | End Date   | Last Paid Date | Status     |
|                   | New Job       | Q                  |                          |                    |                                                  |            |            |                |            |
|                   | Primary       | CW1001             | 00                       | Casual Wages       | 310080, International House                      | 07/27/2019 | 08/19/2019 | 08/23/2019     | Terminated |
|                   | Secondary     | GA1001             | 00                       | Graduate Assistant | 400019, International Student Services           | 08/10/2019 | 06/11/2021 | 05/14/2021     | Terminated |
|                   | Secondary     | ST3001             | 00                       | 03 Student Worker  | 400019, International Student Services           | 12/28/2019 | 05/31/2020 | 06/12/2020     | Terminated |
|                   |               |                    |                          |                    |                                                  |            |            |                |            |
|                   |               |                    |                          |                    |                                                  |            |            |                |            |
| Acti              | ve Jobs       | Next Approval Type |                          | Go                 |                                                  |            |            |                |            |
|                   |               |                    |                          |                    |                                                  |            |            |                |            |

Click "Go."

On the next screen, review the information in the required fields. The GA's new hire date that you entered as the Query Date will auto-populate as the **Jobs Effective Date** and the **Personnel Date** in the EPAF. Review all information and update the Home Org # and the Location Code, if needed. (*Please note that the screenshots provided in this guide are EXAMPLES ONLY*. The data you enter in EPAF will be based on your own hiring department and the employee's situation.)

Home Organization 400019 Q Current Hire Date \* Remove 🕥 OI 03/09/2023 Campus Code \* М Location Code \* INTST, International Student Services × College Code Ľ 00 Old Value: Employee Class Code \* 16 Employee Status \* Ľ Old Value: Active Α Home COAS \* М

Create/Change Employee Record

Scroll down the page to continue reviewing the GA's information. Update all fields as necessary. Since this is the GA's only job, the Contract Type should be "Primary."

\* Enter either the total amount of the GA's assistantship (SALARY) **OR** their hourly rate (REGULAR RATE). *Both* fields are not required; either one will do. If you enter the assistantship amount, Banner will calculate the GA's hourly rate.

\* Enter the # of payrolls in the semester that the GA will receive payment in the "Factor" and "Pay" fields. Payroll calendars are located on the HR/Payroll website - <u>https://www.ulm.edu/hr/payroll.html</u>

| Jobs Effective Date * |   |
|-----------------------|---|
| 03/09/2023            | Ξ |
| Personnel Date *      |   |
| 03/09/2023            | I |
| Contract Type *       |   |
| Primary               | ~ |
| Accrue Leave *        |   |
| Ν                     |   |
| Timesheet Orgn *      |   |
| 400019                | Q |
| Annual Salary         |   |
|                       |   |
| Regular Rate          |   |
| 12.5                  |   |
| Pays *                |   |
| 5                     |   |
| Factor *              |   |
| 5                     |   |
| Job Change Reason *   |   |
| RAPPT                 |   |

Ŋ

The next section is the **Labor Distribution**. You will see the GA's "Current" (**previous**) funding and a "New" section were you can update the GA's new funding source, if needed. Verify the New Effective Date is correct.

If you are changing the funding source, enter the Index code from which you will pay your GA and then click "Default from Index." The fund, org # and program will then automatically populate. You will immediately receive a red message in the upper right corner telling you that an Account number is required. Enter **601170**, which is the account number used for Graduate Assistants.

| Index    | Fund            | Organization                                                                      | Account                                                                                                    | Program                                                                                                    | Activity                                                                 | Location                                                                          | n P                                                                                                    | Project                                                                                                    | Cost                                                                                                    |
|----------|-----------------|-----------------------------------------------------------------------------------|----------------------------------------------------------------------------------------------------|----------------------------------------------------------------------------------------------------|--------------------------------------------------------------------------|-----------------------------------------------------------------------------------|----------------------------------------------------------------------------------------------------|----------------------------------------------------------------------------------------------------|----------------------------------------------------------------------------------------------------|
| 2INTST   | 11000           | 400019                                                                            | 601170                                                                                                    | 51                                                                                                    |                                                                          |                                                                                   |                                                                                                    |                                                                                                    |                                                                                                    |
| л        |                 |                                                                                   |                                                                                                    |                                                                                                    |                                                                          |                                                                                   |                                                                                                    |                                                                                                    |                                                                                                    |
|          |                 |                                                                                   |                                                                                                    |                                                                                                    |                                                                          |                                                                                   |                                                                                                    |                                                                                                    |                                                                                                    |
| Index    | Fund            | Organization                                                                      | Account                                                                                                    | Program                                                                                                    | Activity                                                                 | Location                                                                          | Project                                                                                                    | Cost                                                                                                    | Percent                                                                                                    |
| 2INTST Q | 11000 Q         | 400019 Q                                                                          | 601170 Q                                                                                                    | 51 Q                                                                                                    |                                                                          |                                                                                   |                                                                                                    |                                                                                                    | 100                                                                                                    |
| m Index  | (+) Add Rov     | ×                                                                                 |                                                                                                    | If the GA is<br>the percent                                                                                                    | getting parage of the                                                    | aid from or<br>e funding v                                                        | nly one<br>will be 2                                                                                                    | funding s<br>100%.                                                                                                    | source,                                                                                                    |
|          | Index<br>2INTST | Index Fund<br>2INTST 11000<br>Index Fund<br>2INTST Q 11000 Q<br>m Index + Add Row | Index         Fund         Organization           2INTST         11000         400019           Index         Fund         Organization           Index         Fund         Organization           Index         Fund         Organization           Index         Fund         Organization           Index         Fund         Organization           Index         Fund         Organization           Index         Fund         Organization           Index         Fund         Organization | Index         Fund         Organization         Account           2INTST         11000         400019         601170           all         Index         Fund         Organization         Account           Index         Fund         Organization         Account           Index         Fund         Organization         Account           Index         Fund         Organization         Account           Index         Fund         Organization         Account           Index         Fund         Organization         Account | Index Fund Organization Account Program<br>2INTST 11000 400019 601170 51 | Index Fund Organization Account Program Activity<br>2INTST 11000 400019 601170 51 | Index Fund Organization Account Program Activity Location   2INTST 11000 400019 601170 51   Index Fund Organization Account Program Activity Location California Index | Index       Fund       Organization       Account       Program       Activity       Location       Image: Content of the second second sec | Index Fund Organization Account Program Activity Location Project<br>2NTST 1100 400019 601170 51<br>Index Fund Organization Account Program Activity Location Project Cost<br>2NTST Q 11000 Q 601170 Q 51 Q Cost<br>The GA is getting paid from only one funding so<br>the percentage of the funding will be 100%. |

If the GA will be paid from 2 or more funds, click "Add Row" to add another source of funding, and then you can enter the correct percentage for each fund.

Scroll down further to enter the Termination of Job information:

## Termination of Job, GA1001-00 Graduate Assistant, Last Paid I

| Jobs Effective Date * |   |       | This is the <b>Termination</b>                   |
|-----------------------|---|-------|--------------------------------------------------|
| 05/12/2023            | R | emove | Enter the GA's last day                          |
| Personnel Date *      |   |       | <mark>of work</mark> in the "Jobs                |
| 05/12/2023            | R | emove | Effective Date" field.<br>(You may need to click |
| Job Change Reason *   |   |       | on the calendar icon.)                           |
| DETEN                 |   |       | Use the same date as the "Personnel Date."       |
| Job Status *          |   |       |                                                  |
| Т                     | Ľ | Old   |                                                  |

Next fill out the routing queue.

At minimum, the EPAF routing queue <u>must</u> contain the following levels: Director/Dean, Graduate Office, HR Staffing Specialist, Payroll, Student Accounts, Dean of Grad School, and HR Apply. DO NOT DELETE any of these levels from the routing queue. DO NOT CHANGE THE REQUIRED ACTION of any of these levels in the routing queue. All parties in the routing queue are preset to APPROVE, except Students Accounts is preset for "FYI" and the HR Apply level is preset to APPLY the EPAF into the payroll. These *Required Actions* should never be changed.

In the **User Name** dropdown box next to each Approval Level, select the appropriate people to approve the EPAF:

For the **Director/Dean** level, select your department's budget head who will approve the hiring and the funding.

For the **HR Staffing Specialist** level, select the appropriate HR Staffing Specialist. Currently, **Jenny Jones** is the Staffing Specialist for all Grad Assistants.

For the **Payroll** level, select the appropriate Payroll Analyst according to the student's last name: Currently, Jackie Sias is the payroll analyst for last names A-F, Felicia Gibson has G-M. For last names beginning with N-Z, please select <u>Felicia Gibson for letters N, O, and T-Z</u>, and select <u>Jackie Sias for letters P-S.</u>

For HR Apply, select Leporati.

Complete the remaining routing queue, and if your EPAF needs additional approvals, such as approval from Grants & Contracts or from a Project PI (budget manager of a grant), you can simply click "Add Row" and select the appropriate approval levels you need to add to the EPAF's routing queue, select the appropriate person to approve at that level, and select "Approve" as their Required Action.

Each approver in the routing queue should carefully review the PAF for accuracy before approving. If something is not correct on the PAF, the approver should add a comment explaining what needs to be addressed and click "**Return for Correction**" to send the PAF back to the originator to correct and resubmit for approval.

| Approval Level                       |   | User Name                             |   | Required Action |
|--------------------------------------|---|---------------------------------------|---|-----------------|
| 2 - (DIR) Director/Dean              | * | BRUSCATO - Bruscato, Michael B.       | ~ | Approve         |
| 2.7 - (BUDGET) Budget                | ~ | WEATHERFORD - Weatherford, Lauren E.  | ~ | Approve         |
| 6 - (GRAD) Graduate Office           | ~ | ESPINOZA - Espinoza, Deitra D.        | ~ | Approve         |
| 7 - (DNGRAD) Dean of Grad School     | ~ | KRISHNAMURTHY - Krishnamurthy, Sushma | ~ | Approve         |
| 10 - (HRAPPR) HR Staffing Specialist | * | JEJONES - Jones, Jenny R.             | ~ | Approve         |
| 15 - (PAYROL) Payroll                | ~ | SIAS - Sias, Jacqueline D.            | ~ | Approve         |
| 65 - (STACCT) Student Accounts       | * | BIGELOW - Bigelow, Ginger H.          | ~ | FYI             |
| 99 - (HRAPPL) HR Apply               | ~ | LEPORATI - Leporati, Sara M.          | ~ | Apply           |

## Routing Queue

ADD A COMMENT to indicate who the Grad. Assistant's <u>TIME SHEET APPROVER</u> will be. Since this GA is paid hourly, a time sheet is required.

\*\*\*Also the Grad School requests that you add a comment to provide the following information for the Grad student you are hiring:

- 1. Type of GA (ie: RA, TA, or AGA)
- 2. The GA's Supervisor
- 3. The Grad student's GPA
- 4. The Grad student's major

# Comments

TIME SHEET APPROVER is (name). Include comments here to indicate the type of GA, the supervisor (presumably the same as the time sheet approver), the GA's GPA and their major.

Remaining Characters : 3821

Save

Then click SAVE.

If there were no errors that Banner would recognize (ie: missing information in required fields, dates entered in the wrong format, etc...), then you should receive a message in the top right corner of your screen that your changes were saved successfully:

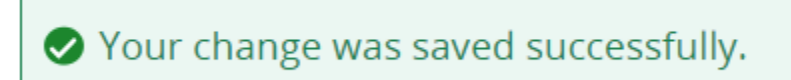

If you receive WARNING messages, that is **OKAY**! All EPAFs will having Warning messages. However, if you receive an ERROR message, you must resolve it before you will be able to Submit the EPAF successfully.

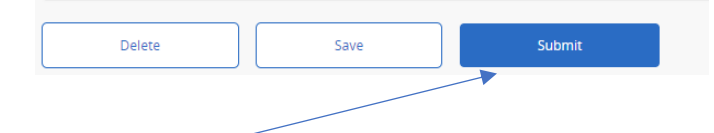

Click Submit and you should receive a confirmation message that the PAF was submitted:

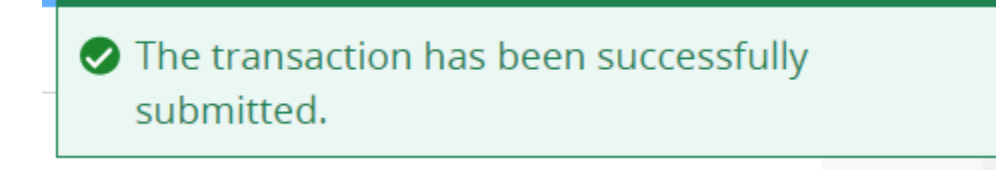

DONE!

### A NOTE ABOUT EPAF DEADLINES:

See the most up-to-date payroll calendar posted on the Payroll website for EPAF DEADLINES. The EPAF must be approved by all approvers in the routing queue and be <u>Pending "HR APPLY</u>" by the EPAF <u>Deadline</u> to be applied to that payroll.